## How to schedule a DSP&S counseling appointment through Starfish

- Go to the <u>Fresno City College DSP&S webpage</u>. If the previous link does not work, paste the following address into your web browser: https://www.fresnocitycollege.edu/student-services/disabled-students-program-andservices/index.html
- 2. Under Counseling Appointment, click on "online appointment" to access Starfish.

| HOURS                                                                                        | CONTACT                           |
|----------------------------------------------------------------------------------------------|-----------------------------------|
| Monday - Friday                                                                              | Phone voice/TDD: 559.442.8237     |
| 8:00 am - 5:00 pm                                                                            | Fax: 559.499.6038                 |
|                                                                                              | Video: 559.478.2756               |
| COUNSELING APPOINTMENT                                                                       |                                   |
| Schedule a <u>conline appointment</u> with your DSPS counselor, or call <b>559 442</b> 82 co | Email: dsps@fresnocitycollege.edu |
|                                                                                              | Location: Building A (#1)         |
|                                                                                              | Campus Map                        |

3. Sign in to My Portal. Select "Student" as the role to login under.

| Fresno City<br>Madera Ca | r College   Reedley College   Clovis Community College<br>ommunity College Center   Oakhurst Community College Cente |
|--------------------------|----------------------------------------------------------------------------------------------------|
| Userna                   | ame:                                                                                                    |
| Passw                    | ord:                                                                                                    |
|                          |                                                                                                    |
| Select                   | the role you want to log in as:                                                                                      |

4. Once you're signed in to Starfish, you'll see the FCC DSPS Counseling page. Click on your counselor's name to begin scheduling your appointment. If you do not know who your counselor is, you can call the DSP&S office at (559) 442-8237.

| FCC D                                | SPS Counseling                                                                         |                                   |                                                                    |  |
|--------------------------------------|----------------------------------------------------------------------------------------|-----------------------------------|--------------------------------------------------------------------|--|
| Hours<br>8AM-5PM                     | Team Members                                                                           |                                   |                                                                    |  |
| SCHEDULE APPOINTMENT                 | Ryan Blodgett<br>FCC DSP&S Business & Technology Counselor                             |                                   | Augustin Cisneros<br>Counselor, FCC_DSPS_Counselor                 |  |
| Contact<br>Send an email             | Saul Fernandez<br>FCC DSP&S Counselor; Health And STEM Pathway                         |                                   | Jesus Llanos<br>FCC DSPS Counselor, Tech & Trades, and Arts, Com   |  |
| Call (559) 442-8237<br>Visit website | FCC DSPS Counselor/Coordinator College to Career                                       |                                   | Leslie Silva     FCC DSPS Counselor: Culture, Education, & Society |  |
| Location<br>Building A (#1)          | Patrick Tackett<br>FCC DSP85 Learning Disability Specialist/Counselor                  |                                   | Sage Talbot<br>DSP&S Counselor, Health and STEM Pathway            |  |
| Share Links<br>Copy Profile Link     | Overview<br>Disabled Students Programs and Services (DSP&S) provide specialized counse | eling, support services, and resc | ources to students with temporary or permanent disabilities.       |  |
| Copy Appointment Link                |                                                                                        |                                   |                                                                    |  |

5. Once you click on your counselor's name, you'll be taken to their profile page that displays their office hours and/or a short biography about them. From this page, click on "Schedule Appointment" located on the left of the page.

## SCHEDULE APPOINTMENT

6. To begin scheduling, please select a reason for your appointment. You may need to click the carrot on the far right to display the appointment options.

| What do you need help with?          |                                                                       |
|--------------------------------------|-----------------------------------------------------------------------|
| FCC DSP&S Counseling Appointment     | $\odot$                                                               |
| O DSP&S Intake (60 Minutes)          | General Counseling Questions (30 Minutes)                             |
| Quick Questions (15 Minutes)         | ○ Student Education Plan (SEP)/Program Completion Review (60 Minutes) |
| O Update Accommodations (30 Minutes) |                                                                       |

7. Select a day and time for your appointment. You can select different days on the calendar to see your counselor's availability.

| What da      | iy ai | nd tii  | me v          | vork   | s for  | you?          |                                                              |     |                                         |             |
|--------------|-------|---------|---------------|--------|--------|---------------|--------------------------------------------------------------|-----|-----------------------------------------|-------------|
| The appoin   | tment | times y | you se        | e do n | ot ove | rlap with yo  | ur already scheduled appointments.                           |     |                                         |             |
| 11-09        | -2020 | i.      | $\rightarrow$ |        | 11-1   | 1-2020        | Show: All session types •                                    |     |                                         |             |
|              |       |         |               |        |        |               | Monday, November 09                                          |     |                                         | 3 available |
| $\leftarrow$ | 1     | Nove    | mbe           | r 202  | 0      | $\rightarrow$ |                                                              |     |                                         |             |
| Su           | Mo    | Tu      | We            | Th     | Fr     | Sa            | 9:00 am - 10:00 am                                           | 60m | 1:00 pm - 2:00 pm                       | 60m         |
| 1            | 2     | 3       | 4             | 5      | 6      | 7             | Multiple appointment locations                               |     | Multiple appointment locations          |             |
| 8            | 9     | 10      | -11           | 12     | 13     | 14            | 0.000                                                        |     |                                         |             |
| 15           | 16    | 17      | 18            | 19     | 20     | 21            | Multiple appointment locations                               | oum |                                         |             |
| 22           | 23    | 24      | 25            | 26     | 27     | 28            |                                                              |     |                                         |             |
| 29           | 30    |         |               |        |        |               | Tuesday, November 10                                         |     |                                         | 2 available |
|              |       |         |               |        |        |               | <ul> <li>11:00 am - 12:00 pm<br/>Zoom Appointment</li> </ul> | 60m | O 1:00 pm - 2:00 pm<br>Zoom Appointment | 60m         |

8. Choose a location for your appointment. If you have Zoom capabilities, the counselors prefer to conduct appointments over Zoom to better relay information to their students.

| Location *                  |   |
|-----------------------------|---|
| Zoom Appointment            | - |
| Zoom Appointment            |   |
| Email                       |   |
| Phone                       |   |
| FCC DSPS Office, Building A |   |

9. Type out a <u>brief</u> description of why you're scheduling the appointment. Please also include a good email and phone number to reach you at in case our office needs to contact you.

Reason for Visit General Counseling Questions (30 Minutes) <u>Change</u>

If you want, tell us a little bit about what's going on so we can help I have a question about my classes for next semester. JSmith1@my.scccd.edu (559) 555-0122

10. Click the "Confirm" button on the bottom right of the page to schedule your appointment.